# 目次

- p.3 … 【オープンキャンパス当日】Web 対話方式の参加方法
- p.6 ···· Zoom の基本的な操作方法
- p.8 … 【オープンキャンパス当日】動画視聴方式の参加方法

#### 【オープンキャンパス当日】Web 対話方式の参加方法①

Web対話方式企画での注意点(重要)

- •Web対話方式では Zoomを使用します。マイページの「お知らせ」に記載している【事前準備のお願い】を参考に、事前に Zoomのア プリをダウンロードしてください。
- ・当日使用する端末に SNS へのアクセス制限等がかけられている場合、制限解除のパスワードが求められるなど、Zoom へのアクセスが スムーズにできない可能性があります。また、ネット環境の悪い場所ではスムーズな参加ができません。事前に、当日と同じ端末・場 所で動作確認を行ってください。(当日にアクセス不能となった方への代替措置はありませんのでご注意ください。)

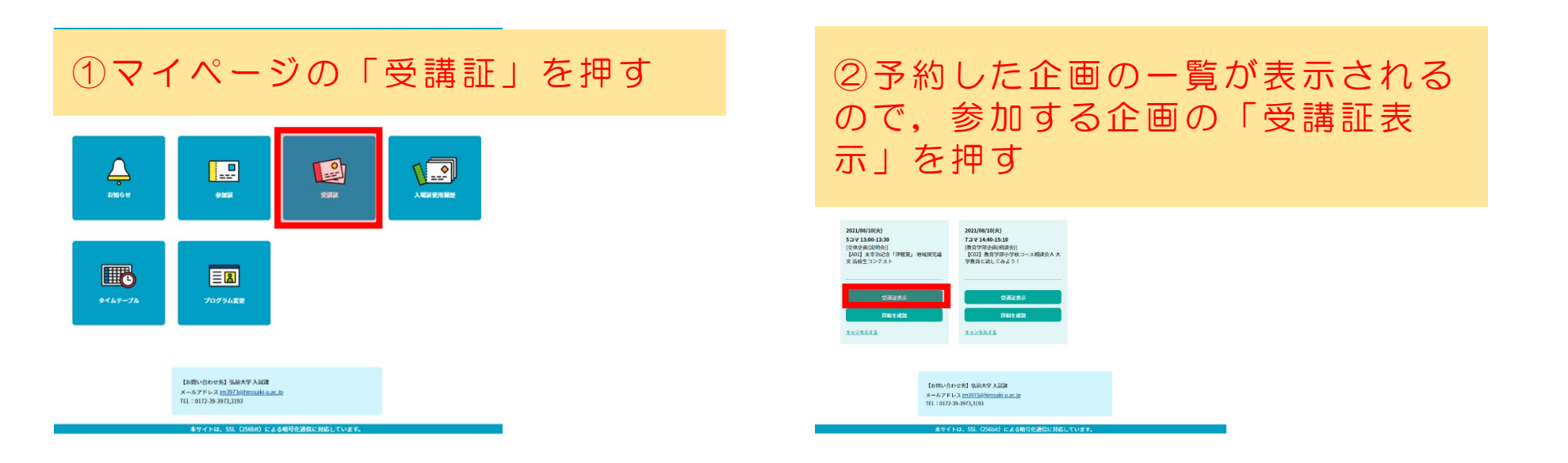

## 【オープンキャンパス当日】Web 対話方式の参加方法②

| ▲ ようこそ:弘大一郎様                                       |      |     |     |         | TOP     基本情報     ログアウト |                                          |
|----------------------------------------------------|------|-----|-----|---------|------------------------|------------------------------------------|
|                                                    | お知らせ | 参加証 | 受講証 | 入場証使用履歴 | タイムテーブル                | プログラム変更                                  |
|                                                    |      |     |     |         |                        |                                          |
| 受講証                                                |      |     |     |         |                        |                                          |
| 2021/08/10(火) Web対話<br>8月10日(火)<br>5コマ 13:00-13:30 |      |     |     |         |                        |                                          |
| 全体企画(説明会)/【A01】太宰治記念「津軽貴」 地域探究論文 高校生コンテスト          |      |     |     |         |                        |                                          |
| 申込者番号 000002                                       |      |     |     |         |                        |                                          |
| ①開始時刻の3分前になったら「参加する」のバナーが表示されるの<br>で,左にスワイプする      |      |     |     |         |                        |                                          |
|                                                    |      |     | 参加  | する      |                        | , li li li li li li li li li li li li li |
|                                                    |      |     |     |         |                        |                                          |
|                                                    |      |     | 左に  | スワイプ    |                        |                                          |

【オープンキャンパス当日】Web 対話方式の参加方法③

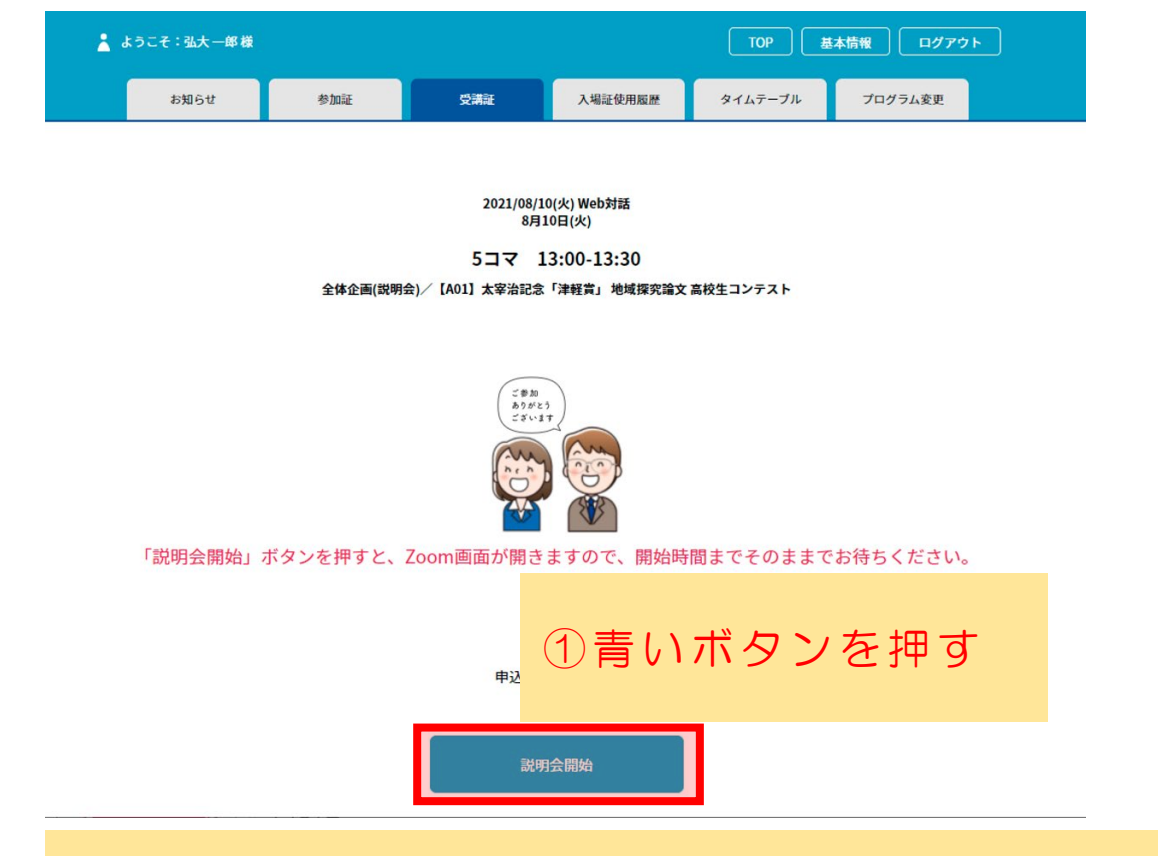

②使用する端末で、Zoom アプリを起動する旨のメッセージが表示されるので、メッセージに従い Zoom アプリを起動し、Zoom に参加する
→開始時間になったら担当者が適宜説明等を開始するので、それまで待機する

Zoom の基本的な操作方法①

画面表示について(あくまでも自分の画面の設定のため,他の参加者の画面設定は変更できない)

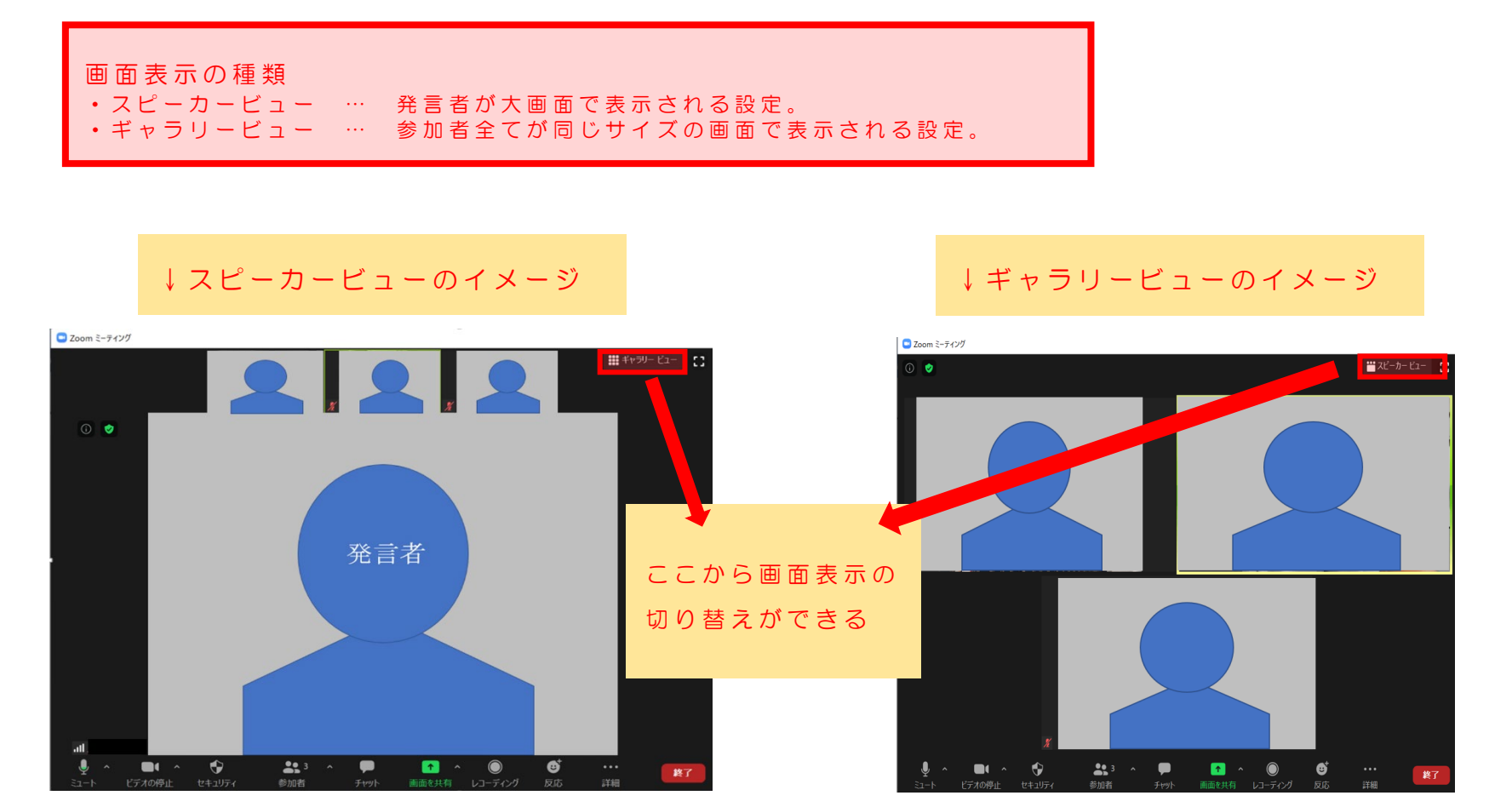

Zoom の基本的な操作方法② 自分のマイク・カメラの ON・OFF について

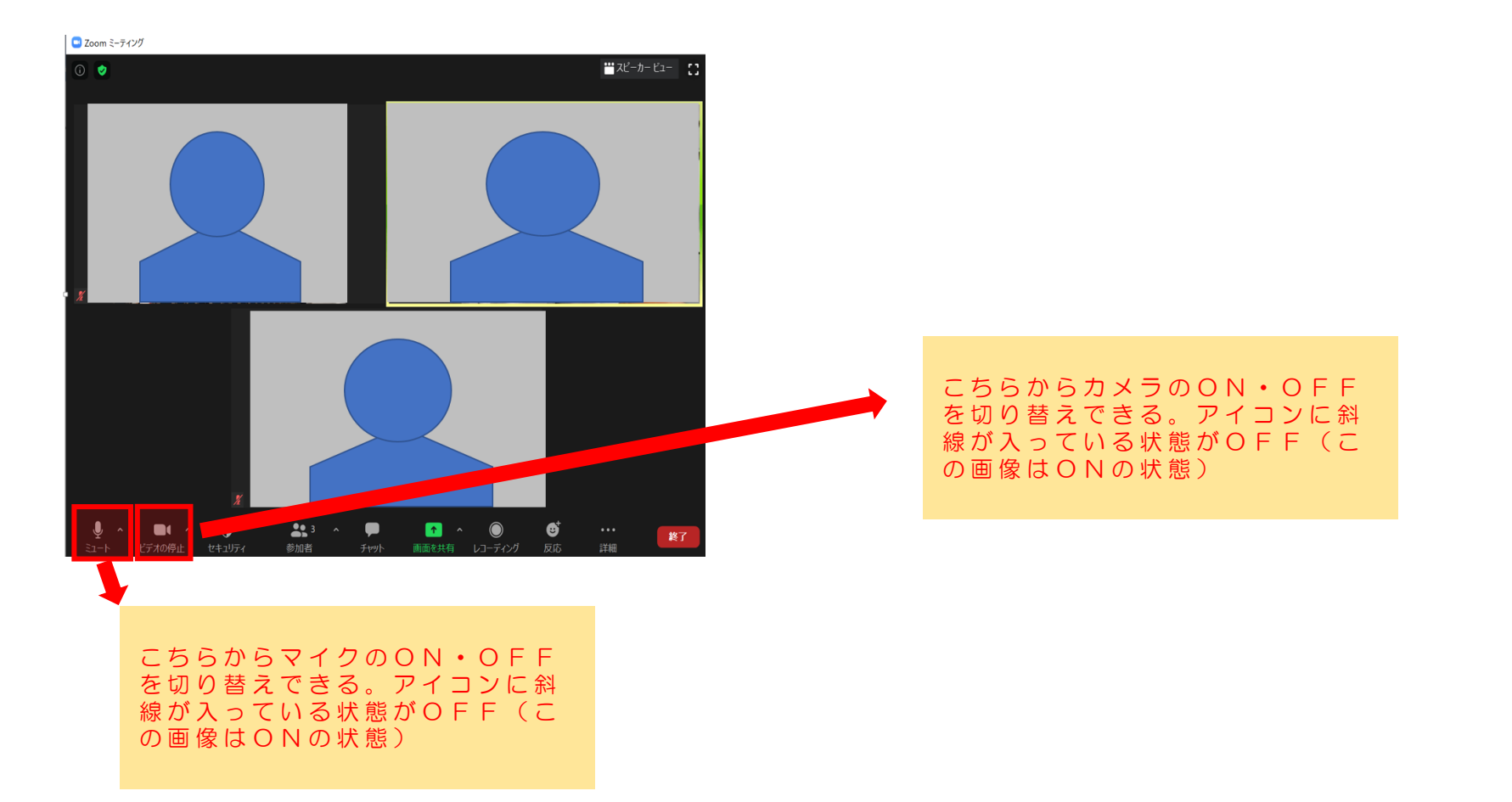

#### 【オープンキャンパス当日】動画視聴方式の参加方法①

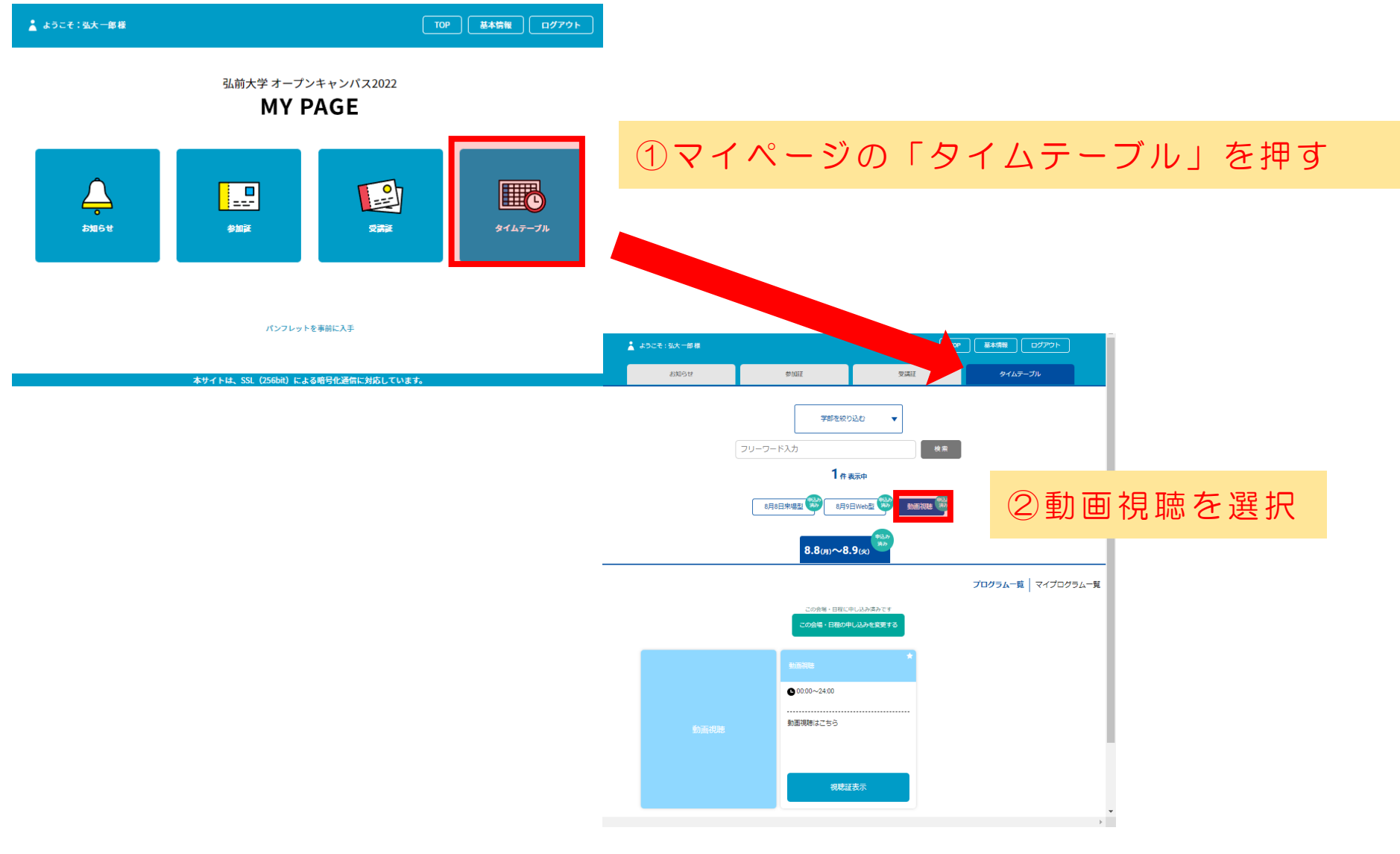

【オープンキャンパス当日】動画視聴方式の参加方法②

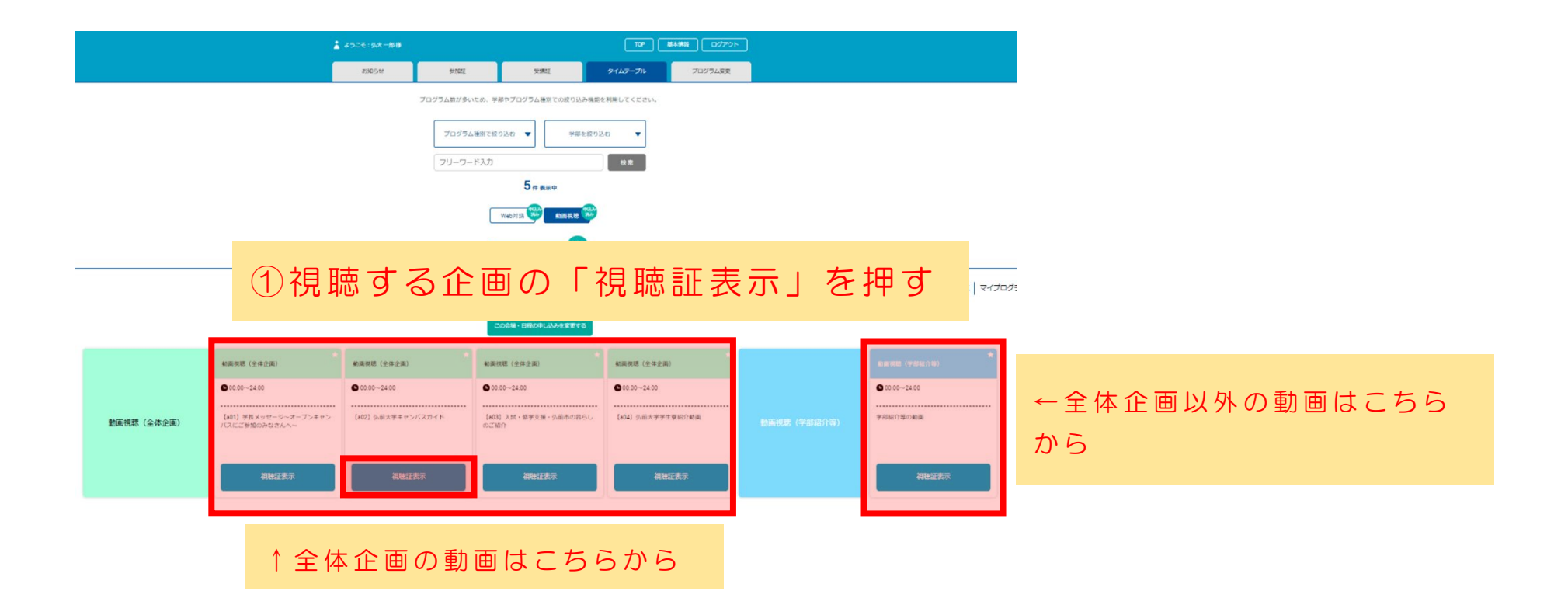

【オープンキャンパス当日】動画視聴方式の参加方法③

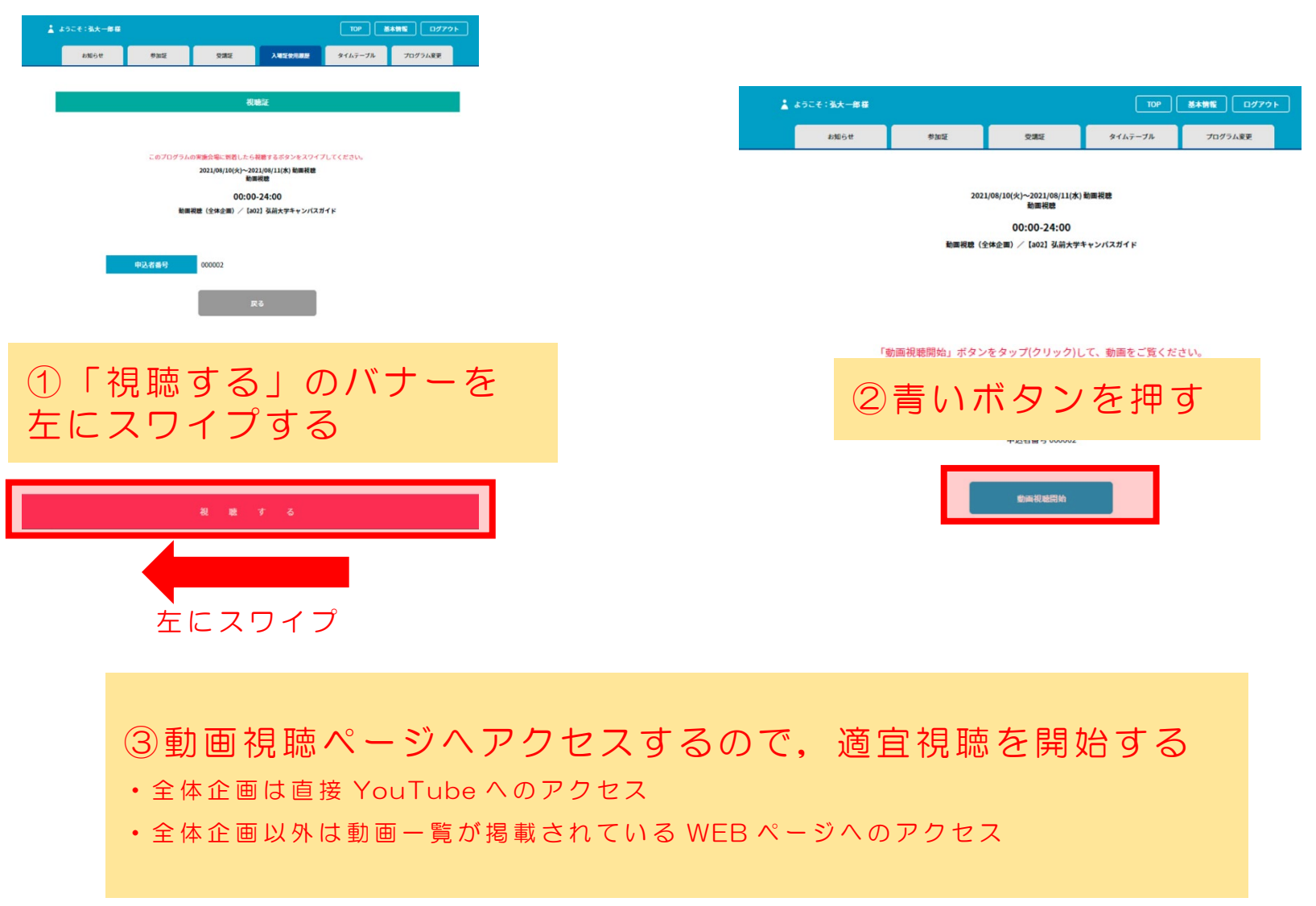